# Дистанционные методы исследования

(Загрузка файлов MODIS уровня L1B) Дубина Вячеслав Анатольевич

## Программный комплекс ENVI

Вы создали на диске папку Data. В ней две папки: \Landsat и \MODIS.

Спектрорадиометр MODIS принимает излучения на 36 каналах с длинами волн в диапазоне от 0.415 до 14.235 мкм. Первые два канала имеют разрешение 250 м, следующие 5 каналов-500 м и остальные 29 – 1000 м. Каналы 1-19, 26 принимают отражённую солнечную радиацию (Radiance), каналы 20-25(3.75-4.52 мкм)- отражённую радиацию и тепловое излучение, каналы 27-36 тепловое излучение (Emissive). Для каналов 1-19 рассчитывается ещё одни параметр (Reflectance).

- Заходим по адресу
- http://lance-modis.eosdis.nasa.gov/cgi-bin/imagery/realtime.cgi
- На этой странице иконки изображений MODIS со спутников Terra и Aqua. Нарезки фрагментов по 5 минут. Если кликнуть по иконке, откроется новое окно, в котором будет увеличенный фрагмент с разрешением 2 км, внизу ссылки на 4 файла
- MOD021KM
- MOD02HKM
- MOD02QKM
- MOD03
- Для Aqua вместо МОD будет МYD

- В файле <u>MOD02QKM</u> содержатся Radiance и Reflectance на первых двух каналах с разрешением 250 м.
- В файле <u>MOD02HKM</u> содержатся Radiance и Reflectance на следующих 5 каналах с разрешением 500 м и первые два канала огрублённые до 500 м.
- В файле <u>MOD021KM</u> содержатся все каналы с разрешением 1 км, только для каналов 21-25 и 27-39 даётся Emissive
- В файле <u>MOD03</u>- содержится информация о географической привязке. Но этот файл не нужен, т.к. данные для привязки есть во всех 3-х файлах.
- Для Aqua вместо <u>MOD</u> будет <u>MYD.</u>

Скачайте 3 файла своего варианта в папку \MODIS

- Заходим по адресу
- http://lance-modis.eosdis.nasa.gov/cgi-bin/imagery/realtime.cgi
- Кликаем в строке даты в левом верхнем углу. Появляется календарь. Выбираем дату своего варианта:
- 1-2. 21 сентября 2006 г.
- 3-4. 22 сентября 2006 г.
- Выбираем иконку для своего варианта:
- 1.- Terra 02:25
- 2.- Aqua 04:05
- 3.- Terra 01:30
- 4.- Aqua 04:50

- Заходим по адресу
- http://lance-modis.eosdis.nasa.gov/cgi-bin/imagery/realtime.cgi
- Кликаем в строке даты в левом верхнем углу. Появляется календарь. Выбираем дату своего варианта:
- 1-2. 21 сентября 2006 г.
- 3-4. 22 сентября 2006 г.
- Выбираем иконку для своего варианта:
- 1.- Terra 02:25
- 2.- Aqua 04:05
- 3.- Terra 01:30
- 4.- Aqua 04:50

Кликаем по ней. Открывается новое окно, в котором будет увеличенный фрагмент с разрешением 2 км, а внизу ссылки на FTP каталоги 4-х типов файлов:

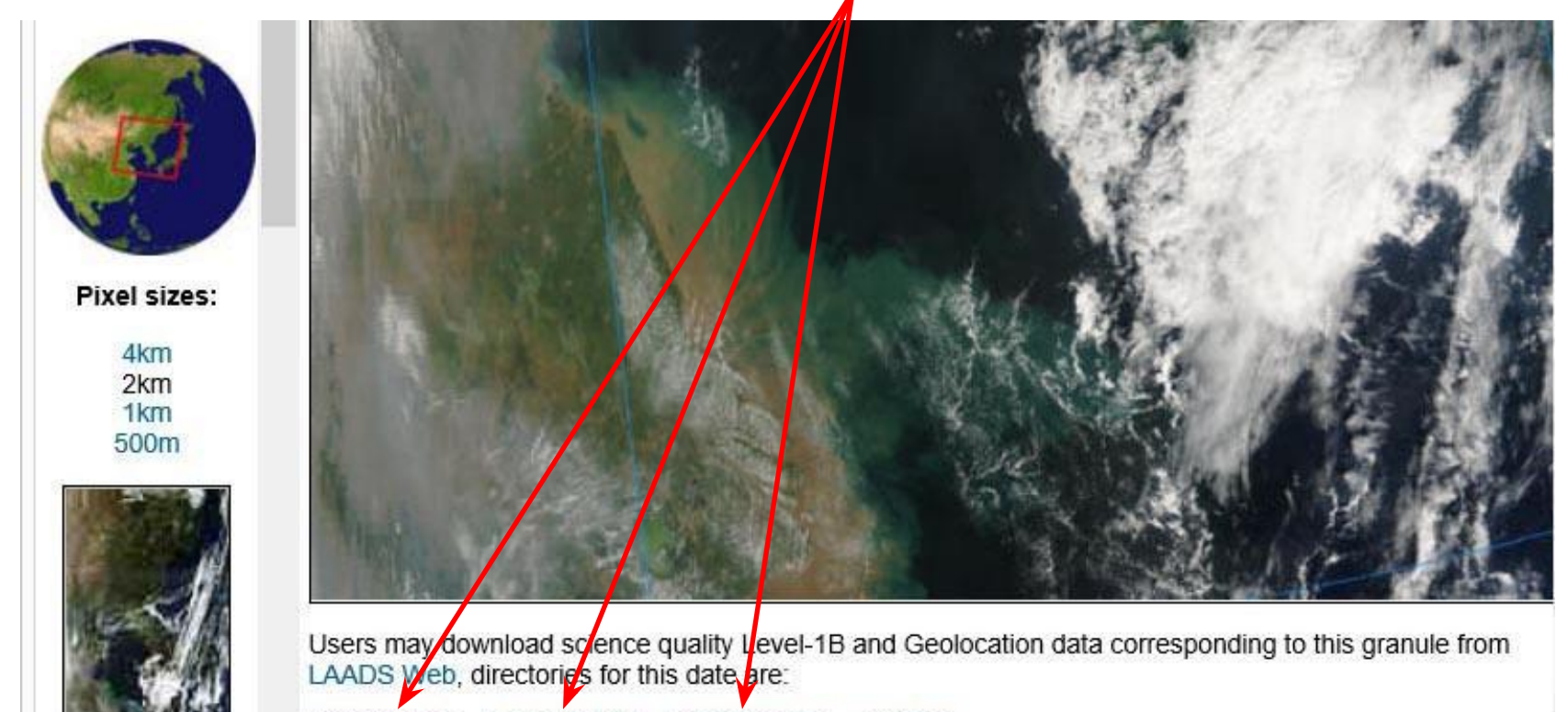

MOD021KM MOD02HKM MOD02QKM MOD03

Bands 1-4-3 (true

- Кликаем по ней. Открывается новое окно, в котором будет увеличенный фрагмент с разрешением 2 км, а внизу ссылки на FTP каталоги 4-х типов файлов.
- Поочерёдно заходим в первые три каталога и сохраняем к себе на ПК файл, соответствующий
- Balleny Bapnal 小瑣琿師 FTP /allData/5/MOD021KM/2006/264/ 浯 ladsweb.nascom.nasa.gov

Чтобы просмотреть\_этот FTP-сайт в проводнике, нажмите кл авишу ALT, щелкните **Вид**, а затем выберите команду FTP-сайт в проводнике 鮒福口 粐褞口 69,623,953 67,071,685 77,922,044 Открыть 07/07/2010 12:00 21KM-A20 07/07/2010 12:00 1KM-A20 Открыть в новой вкладке 07/07/2010 12:00 70,758,547 Открыть в новом окне 07/07/2010 12:00 69,178,999 Сохранить объект как. 07/07/2010 12:00 96,479,311 60.449.396 Печать объект 70,956,402 21KM.A2 07/07/2010 161,813,054 21KM.420 65,525,796 Копировать ярлыя Отправить по электронной почте с помощью Windows Live Перевод с помощью Bing 79,517,888 MODO21KM .A2 07/07/2010 12:00 Все ускорители 76,646,743 73,418,064 81,238,890 Проверить элемент Добавить в избранное... 04/25/2014 12:00 166,649,175 MOL Свойства 166.122.846 170.487.485 12:00

#### Загрузка файлов MODIS

#### n瑣琿魳 FTP /allData/5/MOD021KM/2006/264/ 浯 ladsweb.nascom.nasa.gov

Чтобы просмотреть этот FTP-сайт в проводнике, нажмите кл авишу ALT, щелкните **Вид**, а затем выберите команду **Открыть** FTP-сайт в проводнике.

#### △□ 鮏竟 鮒福□ 粐褞□

| 07/07/2010 12:00 | 80 822 852 WODD21/W A2008284 0000 005 001010022152                                                       | 1公公                                                                                                    |
|------------------|----------------------------------------------------------------------------------------------------|----------------------------------------------------------------------------------------------------|
| 07/07/2010 12:00 | 03,023,333 MODUZIKM AZUU0204 UUUU-UU3-ZUIUI0223133<br>07 071 005 MODU21/M AZUU0204 0005 005 201010223133 | Открыть                                                                                                    |
| 07/07/2010 12:00 | 77 000 044 WOD001/W A0002024 0010 005 001010223232                                                       | O                                                                                                    |
| 07/07/2010 12:00 | 77,322,044 m00021Km+A2006264-0010-003-201016223333                                                       | Открыть в новои вкладке                                                                                                    |
| 07/07/2010 12:00 | 70,700,047 MODUZIKM 42006264.0010.000.201016223210                                                       | Открыть в новом окне                                                                                                    |
| 07/07/2010 12:00 | 72,740,014 MODU21KM 42006264.0020.000.201016223160                                                       |                                                                                                    |
| 07/07/2010 12:00 | 68,176,888 MODUZIKM 42006264.0023.005.201016223333                                                       | Сохранить объект как                                                                                                    |
| 07/07/2010 12:00 | 96,479,311 MODU21KM.42006264.0030.005.201018223322                                                       | <b>P</b> (                                                                                                    |
| 07/07/2010 12:00 | 150,449,396 MODU21KM.42006264.0035.005.201018223213                                                      | Печать объекта                                                                                                    |
| 07/07/2010 12:00 | 170,956,402 MODU21KM.A2006264.0040.005.201018223434                                                      |                                                                                                    |
| 07/07/2010 12:00 | 161,813,054 MODU21KM.A2006264.0045.005.201018223253                                                      | Вырезать                                                                                                    |
| 07/07/2010 12:00 | 173,972,461 MODU21KM.42006264.0050.005.201018223255                                                      |                                                                                                    |
| 07/07/2010 12:00 | 175,266,354 MODU21KM.A2006264.0055.005.201018223215                                                      | Копировать                                                                                                    |
| 07/07/2010 12:00 | 165,525,796 MODU21KM.A2006264.0100.005.201018223295                                                      | <b>K</b>                                                                                                    |
| 07/07/2010 12:00 | 152,903,462 MODU21KM.A2006264.0105.005.201018223365                                                      | копировать ярлык                                                                                                    |
| 07/07/2010 12:00 | 162,237,910 MOD021KM.A2006264.0110.005.201018223223                                                      | Вставить                                                                                                    |
| 07/07/2010 12:00 | 137,510,679 MOD021KM.A2006264.0115.005.201018223275                                                      | UCINUMIA .                                                                                                    |
| 07/07/2010 12:00 | 114,156,746 MOD021KM.A2006264.0120.005.201018223210                                                      |                                                                                                    |
| 07/07/2010 12:00 | 65,707,167 MOD021KM.A2006264.0125.005.201018223311                                                       | Отправить по электронной почте с помощью Windows Live                                                                                                    |
| 07/07/2010 12:00 | 69,711,661 MOD021KM.A2006264.0130.005.201018223390                                                       | D                                                                                                    |
| 07/07/2010 12:00 | 75,293,056 MOD021KM.A2006264.0135.005.201018223184                                                       | і іеревод с помощью віпд                                                                                                    |
| 07/07/2010 12:00 | 79,517,888 MOD021KM.A2006264.0140.005.201018223190                                                       | Все ускорители                                                                                                    |
| 04/25/2014 12:00 | 76,646,743 MOD021KM.A2006264.0145.005.201410718422                                                       | bee jekopinem                                                                                                    |
| 07/07/2010 12:00 | 73,418,064 MOD021KM.A2006264.0150.005.201018223263                                                       |                                                                                                    |
| 07/07/2010 12:00 | 81,238,890 MOD021KM.A2006264.0155.005.201018223184                                                       | Проверить элемент                                                                                                    |
| 07/07/2010 12:00 | 77,153,200 MOD021KM.A2006264.0200.005.201018223185                                                       |                                                                                                    |
| 07/07/2010 12:00 | 69,133,627 MOD021KM.A2006264.0205.005.201018223195                                                       | Referenze a uniferenza                                                                                                    |
| 07/07/2010 12:00 | 117,555,255 MOD021KM.A2006264.0210.005.201018223350                                                      | дооавить в изоранное                                                                                                    |
| 04/25/2014 12:00 | 166,649,175 MOD021KM A2006264.0215.005.201410719092                                                      |                                                                                                    |
| 07/07/2010 12:00 | 166,122,846 MOD021KM A2006264 0220 005 201018223374                                                      | Свойства                                                                                                    |
| 07/07/2010 12:00 | 170,487,485 MOD021KM.A2006264.0225.005.201018223365                                                      |                                                                                                    |
| 07/07/2010 12:00 | 171.917.858 MODD21KM.A2006264.0230.005.200082235802.00                                                   | F. Contraction of the second second se |
|                  |                                                                                                    |                                                                                                    |